## 二階段認證-簡訊驗證設定

- 1、 登入 Office365 <u>https://www.office.com/</u>
- 2、 輸入帳號及密碼

Г

| ←        <b>   </b>  @mail.yzu.edu.tw |   |
|---------------------------------------|---|
| 輸入密碼                                  |   |
| •••••                                 | đ |
| 忘記密碼                                  |   |
|                                       |   |

3、 當出現需要更多資訊視窗時, 選擇下一步

| Microsoft             |
|-----------------------|
| 需要更多資訊                |
| 您的組織需要更多資訊,才能保護您帳戶的安全 |
| 進一步了解                 |
| 下一步                   |
|                       |

4、 先選擇我想要設定其他方法,再選擇電話

|                      | 保護您的帳戶安全                                          |
|----------------------|---------------------------------------------------|
| Microso              | oft Authenticator                                 |
|                      | 從取得應用程式開始                                         |
|                      | 您於裝置上安裝了 Microsoft Authenticator 應用程式後,請選擇 [下一步]。 |
|                      | 我想要使用具 <sup>他歸證裝護</sup> 用是司<br>選擇其他方法 × 下一步       |
| <b>1.</b><br>我想要設定其他 | 要使用何種方法?       選擇方法       Authenticator 應用程式      |
|                      | 2. 電話                                             |

5、 輸入手機號碼後,按下一步

| 保護您的帳戶安全                                                                                            |
|----------------------------------------------------------------------------------------------------|
| 電話<br>您可以在手機上接聽來電或接收代碼來證明自己的身分。                                                                     |
| 要使用哪組手機號碼?<br>Taiwan (+886) 		 0912345678                                                           |
| <ul> <li>接收代碼</li> <li>撥電話給我</li> <li>可能會套用訊息與資料費率。選擇 [下一步] 表示您同意 服務條款 及 隱私權及 Cookie 聲明。</li> </ul> |
| 我想要設定其他方法                                                                                           |

6、 輸入手機簡訊所收到的6位數字代碼後,按下一步

| 保護您的帳戶安全                                            |        |
|-----------------------------------------------------|--------|
| 電話   我們剛傳送了6位數代碼至+886 0953248257。請在下方輸入代碼。   重新傳送代碼 | 上一步下一步 |
| 我想要設定其他方法                                           |        |

7、 驗證完成後按下一步

| 電話<br>✔ 驗證完成・您的手機已註冊・<br>下一步 | 保護您的帳戶安全              |     |
|------------------------------|-----------------------|-----|
|                              | 電話<br>✔ 驗證完成,您的手機已註冊。 | 下一步 |

## 8、 完成

| 保護您的帳戶安全                                                                    |
|-----------------------------------------------------------------------------|
| 成功!<br>好極了! 您已成功設定安全性資訊・請選擇 [完成] 以繼續登入・<br>預設登入方法:<br>*886 0953248257<br>完成 |

9、 選擇文字接收驗證驗碼

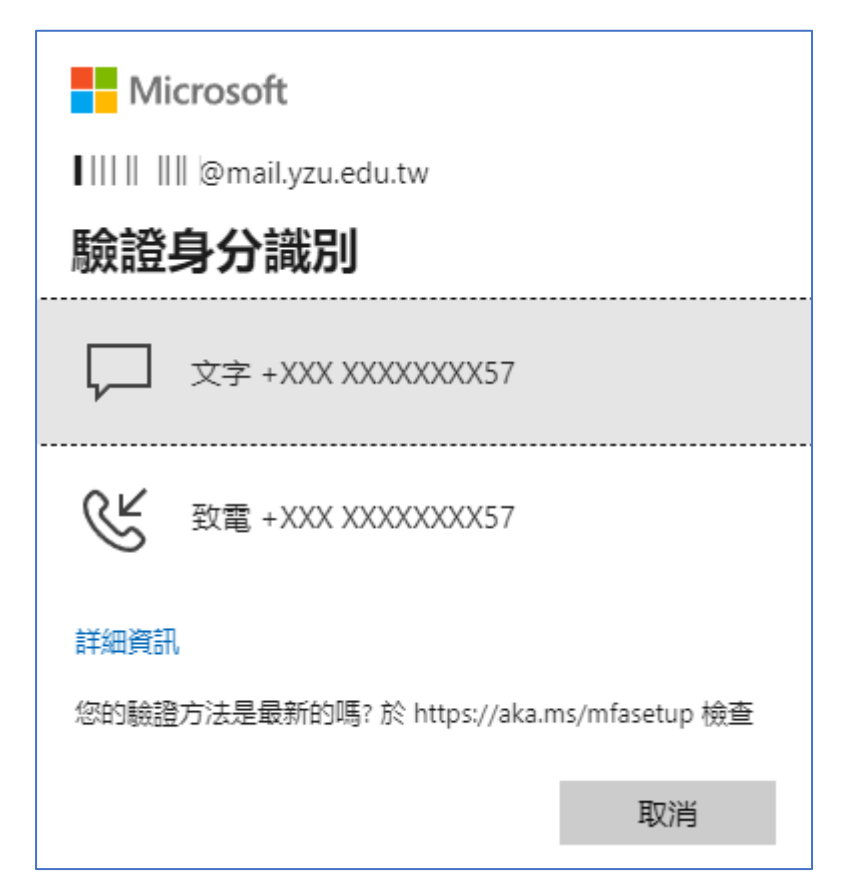

10、 輸入手機簡訊所收到的6位數字代碼

| Microsoft                                   |
|---------------------------------------------|
| ለ በአጣላዝም@mail.yzu.edu.tw                    |
| 輸入驗證碼                                       |
| □ 我們已傳送簡訊到您的手機 +XXX<br>XXXXXXX57。請輸入驗證碼以登入。 |
| 代碼                                          |
| 60 天内別再問我                                   |
| 出現問題嗎? 請以另一種方法登入                            |
| 詳細資訊                                        |
| 験證                                          |